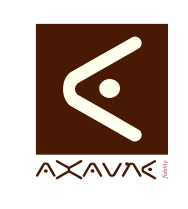

## TUTORIEL - MODOP VIDEO Comment faire pour Tutotec - Reinitialiser son mot de passe

**PF061** 

Version 01 .00.00

Page 1 sur 6

| Rôle                     | Présentatio                                        | on de la fonction de chai                                                                                                    | ngement de                                                                | mot de passe utilisateur Tutotec.                         |
|--------------------------|----------------------------------------------------|----------------------------------------------------------------------------------------------------|---------------------------------------------------------------------------|-----------------------------------------------------------|
| Principe                 | Si votre m<br>le persona<br>- Demande<br>- Accéder | ot de passe est perdu v<br>liser :<br>er la réinitialisation depui<br>à sa boite e-mail et accé                                                                                                | ous pouvez<br>is un simple<br>eder au lien                                | z simplement en générer un nouveau et<br>e bouton<br>reçu |
| Pró-roquis               |                                                    |                                                                                                    |                                                                           | ModOp 2020BW10 et +                                       |
|                          |                                                    | r                                                                                                    | Type                                                                      | Présentation                                              |
|                          |                                                    |                                                                                                    | Nivoau                                                                    | Découverte                                                |
|                          | Être inscrit                                       | à la Tutotec                                                                                                    | Niveau                                                                    |                                                           |
|                          |                                                    | Présentation d                                                                                                    | le l'écran                                                                |                                                           |
| Mot de nasse qublié d    | Annume Fir X +                                     | i resentation a                                                                                                    | le i coran                                                                | - 🗆 X                                                     |
| ← → C ■ tut              | otec.modop.fr/conn                                 | exion/?action=lostpassword                                                                                                    |                                                                           | ÷ 0 :                                                     |
|                          |                                                    | Merci de renseigner votre ider<br>adresse de messagerie. Vous r<br>contenant les instructions vou<br>reinitialiser votre mot de passe<br>Identifiant ou adresse e-m<br>Monmail@mail<br>Générer | ntifiant ou votre<br>ecevrez un e-mail<br>s permettant de<br>ail<br>I.COM |                                                           |
|                          |                                                    | Connexion                                                                                                    |                                                                           |                                                           |
|                          |                                                    | Retour vers Axaune Fidelit                                                                                                    | y                                                                         |                                                           |
| Terminologie             |                                                    |                                                                                                    |                                                                           |                                                           |
| Paramètres<br>Conseillés |                                                    |                                                                                                    |                                                                           |                                                           |

AXAUNE fidelity - 30 bis rue du Mal JOFFRE - 71200 LE CREUSOT

## Partie 1 : Demander la réinitialisation

| Opérations élémentaires        | Comment | Description                             | Ecran |
|--------------------------------|---------|-----------------------------------------|-------|
| 1- Bouton "Mot de passe oublié |         |                                         | 0     |
| ?"                             |         |                                         |       |
| 2- Inscrire son adresse e-mail |         |                                         | 0     |
| 3- Demande validée             |         | Demande validée, consultez votre e-mail |       |

| <form><form><form></form></form></form>                                                                                                    | <complex-block></complex-block>                                                                                                    | <form></form>                                                                                                    |
|----------------------------------------------------------------------------------------------------|----------------------------------------------------------------------------------------------------|----------------------------------------------------------------------------------------------------|
| <form><form><form></form></form></form>                                                                                                    | <form><form></form></form>                                                                                                    | <form><form><form></form></form></form>                                                                                                    |
| Identifiant or e-mail   Image: Second of the pase   Image: Second of the pase   Image: Second of the pase   Image: Second of the pase                                                                                                    | Image: Section of the section of the sec | Image: Section of the section of the sec        |
| <form></form>                                                                                                    | <complex-block></complex-block>                                                                                                    | <form><form></form></form>                                                                                                    |
| Se souverir de meis<br>Connexion<br>Met de passe ouble?<br>Contraction de passe ouble?<br>Contraction de pas | <complex-block></complex-block>                                                                                                    | <complex-block></complex-block>                                                                                                    |
| Instruction and the second second                                                                                                    | <page-header><page-header><text><image/><text><text><text><text></text></text></text></text></text></page-header></page-header>                                                                                                    | <page-header><page-header><page-header><text><text><text><text><text></text></text></text></text></text></page-header></page-header></page-header>                                                                                                    |
| Inscription addresse e-mail Inscription addresse e-mail Inscription a                                                                                                    | Inscripte son addresse e-mail I totale condopti/connector//station=loidpassental I totale condopti/connector//station=loidpassental I totale condopti/connector//station=loidpassental I totale condopti/connector//station=loidpassental I totale condopti/connector//station=loidpassental I totale condopti/connector//station=loidpassental I totale condopti/connector//station=loidpassental I totale condopti/connector//station=loidpassental I totale condopti/connector//station=loidpassental I totale condopti/connector//station=loidpassental I totale condopti/connector//station=loidpassental I totale condopti/connector/station=loidpassental I totale condopti/connector/station=loidpassental                                                                                                    | Indecendent of the state of the state of |
| Write de renseigner votre identifiant ou votre aderesse de messagerie. Vous receverez un e-mait adresse de messagerie. Vous receverez un e-mait e-inititaliser votre mot de passe.         Image: Image: Ima                                                                                                    | Where is the remeasingere voter identifiant on voter adresses de messagerie. Vous recevez un e-mail contenant les instructions vous permettant de contenant les instructions vous permettant de contenant les instructions vous permettant les instructions vous permettant de contenant les instructions vous permettant de contenant les instructions vous permettant les instructions vous permettant de contenant les instructions vous permettant de contenant les instructions vous permettant les instructions vous permettant de contenant les instructins vous permettant les instructions vous perm                     | Write de renseigner votre identifiant ou votre adresse de messagerie. Vous recevrez un e-mail contenant les instructions vous permettant de instructions vous permettant de instructions vous permettant de passe.         Image: Image:                                                      |
|                                                                                                    |                                                                                                    |                                                                                                    |

| 3                                                                                                    | ŶU: |
|----------------------------------------------------------------------------------------------------|-----|
| Vérifiez votre messagerie pour y trouver le lien de<br>confirmation.<br>Demande validée, consultez votre boite e-mail                                                                                                    |     |
| Mot de passe          Image: Contract of the second second secon |     |
| ← Retour vers Axaune Fidelity                                                                                                    |     |

## Partie 2 : Modifier le mot de passe

| Opérations élémentaires               | Comment                                                                                               | Description | Ecran |
|---------------------------------------|----------------------------------------------------------------------------------------------------|-------------|-------|
| 1- Ouvrir le lien de réinitialisation | Depuis votre boite e-mail,<br>accédez au lien reçu<br>Si vous ne recevez rien,<br>consultez vos SPAMS |             |       |
| 2- Modifier le mot de passe<br>généré |                                                                                                    |             | 0     |
| 3- Valider le nouveau mot de mot      |                                                                                                    |             | 0     |
| passe                                 |                                                                                                    |             |       |

| _                           | 0.0.1.1.1                                                                                                    |
|-----------------------------|----------------------------------------------------------------------------------------------------|
| =                           | Q Rechercher dans les messages                                                                                                    |
| Boite de récepti 9288       | [Axaune Fidelity] Réinitialisation du mot de passe                                                                                                    |
|                             | Pour renouveler votre mot de passe, cliquez sur le lien suivant : https://www.tudolec.modop.tr/comesion/?action=rpskay=U/34y5FhbAx2eziKGAU98Mogin=testdda3 Depuis votre boite e-mail, accédez au lien reçu                                                                                                    |
| ± ۹ د<br>1 ° Ouvrir le lien | ·                                                                                                    |
| € → G                       |                                                                                                    |
| ≡                           | Q Rechercher dans les messages -                                                                                                    |
| Boite de récepti 9288       | [Axaune Fidelity] Réinitialisation du mot de passe <ul> <li>Total de accessione</li> <li>Total de accessione</li> <li>Total de accessione</li> <li>Total de accessione</li> <li>A mort *</li> <li>Quelqu'un a demandé la réinitialisation du mot de passe pour le compte suivant :</li> <li>Titre du site : Axaune Fidelity</li> <li>Identifiant : utilisateur</li> <li>S'I s'agit d'une erreur, ignorez ce message et la demande ne sera pas prise en compte.</li> <li>Pour renouveler votre mot de passe, cliquez sur le lien suivant :</li> <li>https://www.tutotec.modop.fr/connexion/?action=rp&amp;key=LV34y5FhbAx2eziKGAU9&amp;login=testdda3</li> <li>Content de accession</li> <li>Content de accession</li> <li>Conten de accession</li> <li>Content de acc</li></ul> |
| ± Φ %                       | ,                                                                                                    |

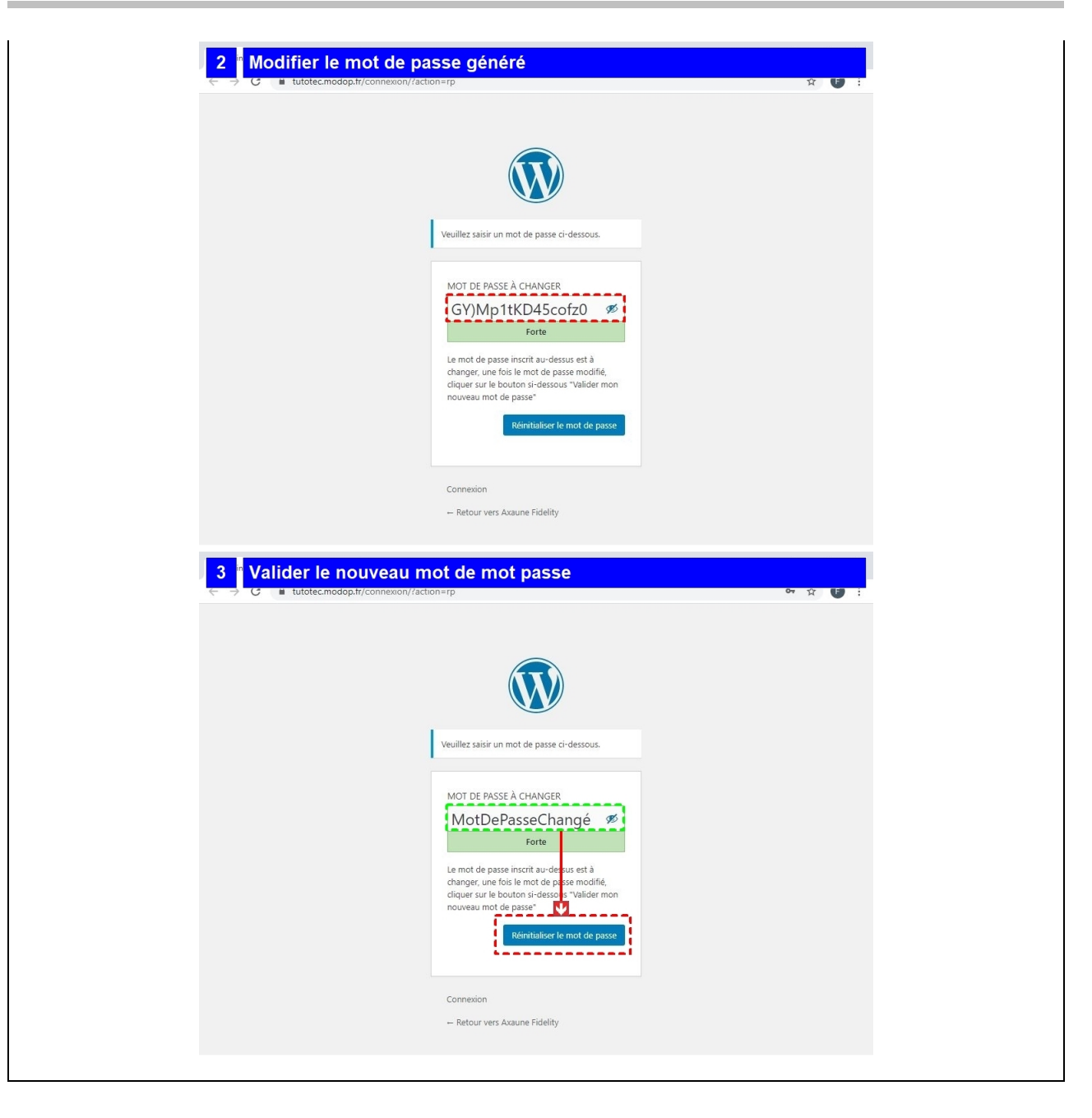